Sign up and enable your view of your child's Schoology account by using the access code provided to you and your personal email address.

- If you have more than one child, you will have a unique access code for each child (Step 7).
- Each child is assigned one access code, but **multiple parents/guardians** should use that same code.
- Use a computer to sign up, but after that, you can use any device with Internet to log in to Schoology. The Schoology app is free for Android and iOS users.
- 1. Visit <u>www.schoology.com</u> and click on **Get Started** located in the top right corner.
- 2. Under Basic, click the link **Click Here** next to Have an Access Code?

About

upport

3. Select the Parent button.

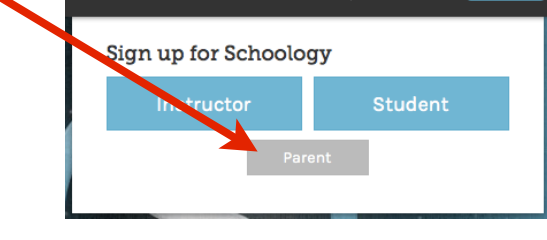

Contact

Login

Sign Up

4. Enter the Access Code associated with your child and click **Continue**.

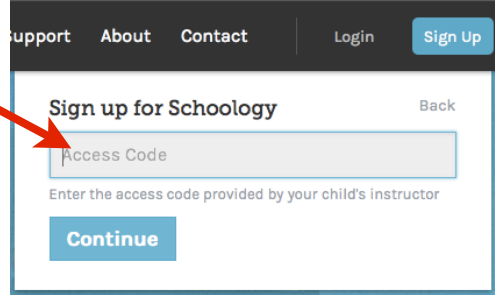

Build a

ctors, Students, Parents, and Adviso

rate with peers, and more

Create a Free 🔆 co

Have an Access Code? Click Here

anage courses and content, grade homework

WPS District 39

Quick Start Guide

5. Enter your information. Uncheck the box to Receive periodic *Schoology Updates* to avoid emails from Schoology that are unrelated to Wilmette District 39. Once you have entered all of your personal information, click **Register**.

|                                                                   | support About Contac               | Login Sign Up                                |
|-------------------------------------------------------------------|------------------------------------|----------------------------------------------|
|                                                                   | Sign up for School                 | ogy Back                                     |
| Uncheck this<br>box to avoid<br>unwanted<br>emails!               | F4B-NNR-4BJ                        |                                              |
|                                                                   | First Name                         | Last Name                                    |
|                                                                   | Email or Username                  |                                              |
|                                                                   | Password                           |                                              |
|                                                                   | Confirm Password                   |                                              |
| 6. You will be signed in and directed to your Schoology homepage! | Receive periodic Schoology updates |                                              |
|                                                                   | Register By clickin<br>Policy & T  | g Register, you agree to our Privacy<br>erms |

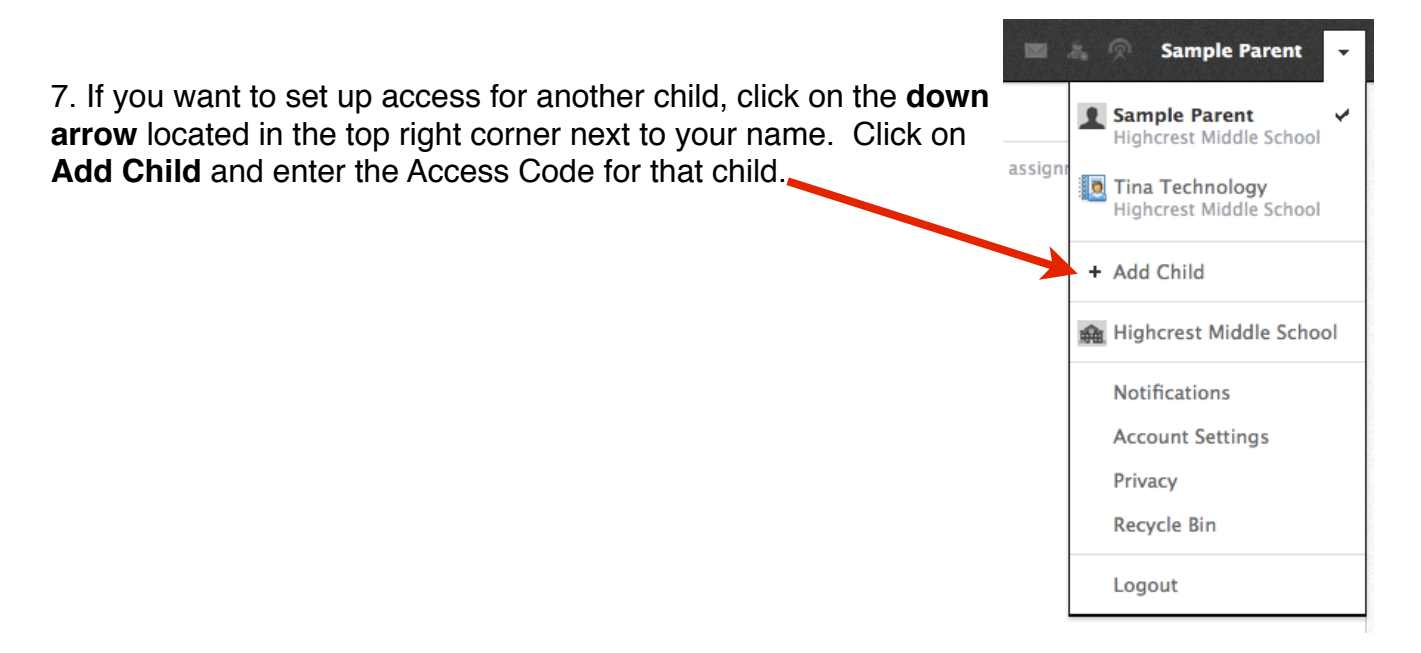

8. You will also receive an email prompting you to verify your account. This is important to do if you want to receive email notifications about course updates. (*Refer to Setting Parent Notifications in Schoology QSG to set up email notifications.*)

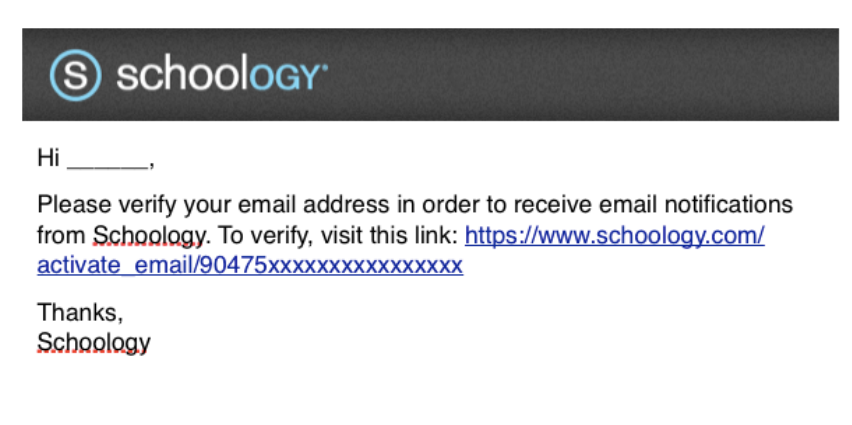

If you need assistance, email: <u>help@wilmette39.org</u>.